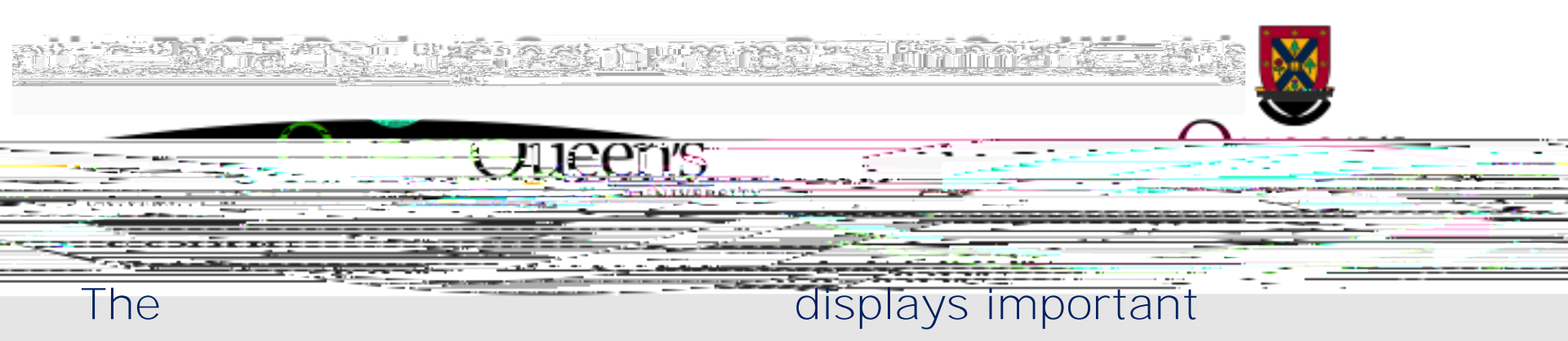

information including:

Current Available Balance (Surplus/Deficit) Prior Month Available Balance (Surplus/Deficit) Expense Budget (Current) Future Budgets Actual Expenses Recorded Revenue Commitments Project Spending Deadline Finance Contact

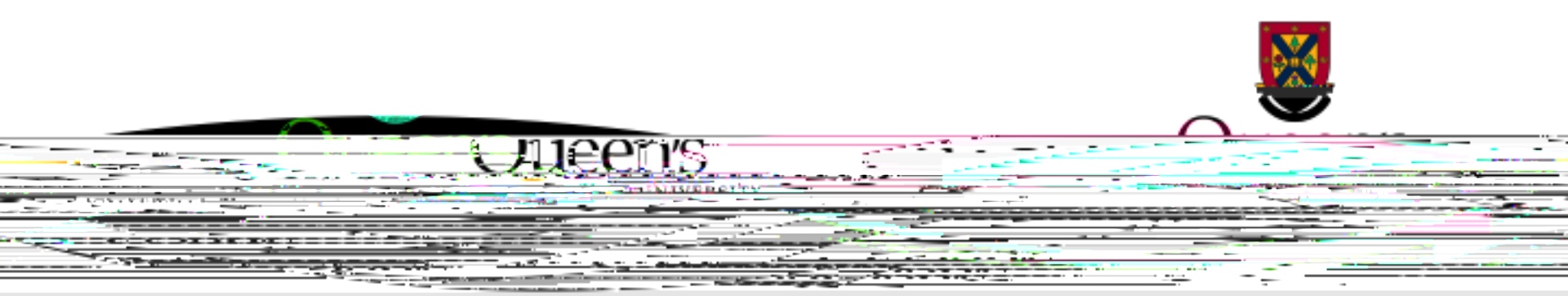

## To generate a report, begin on the Queen's University Home Page by clicking on the button.

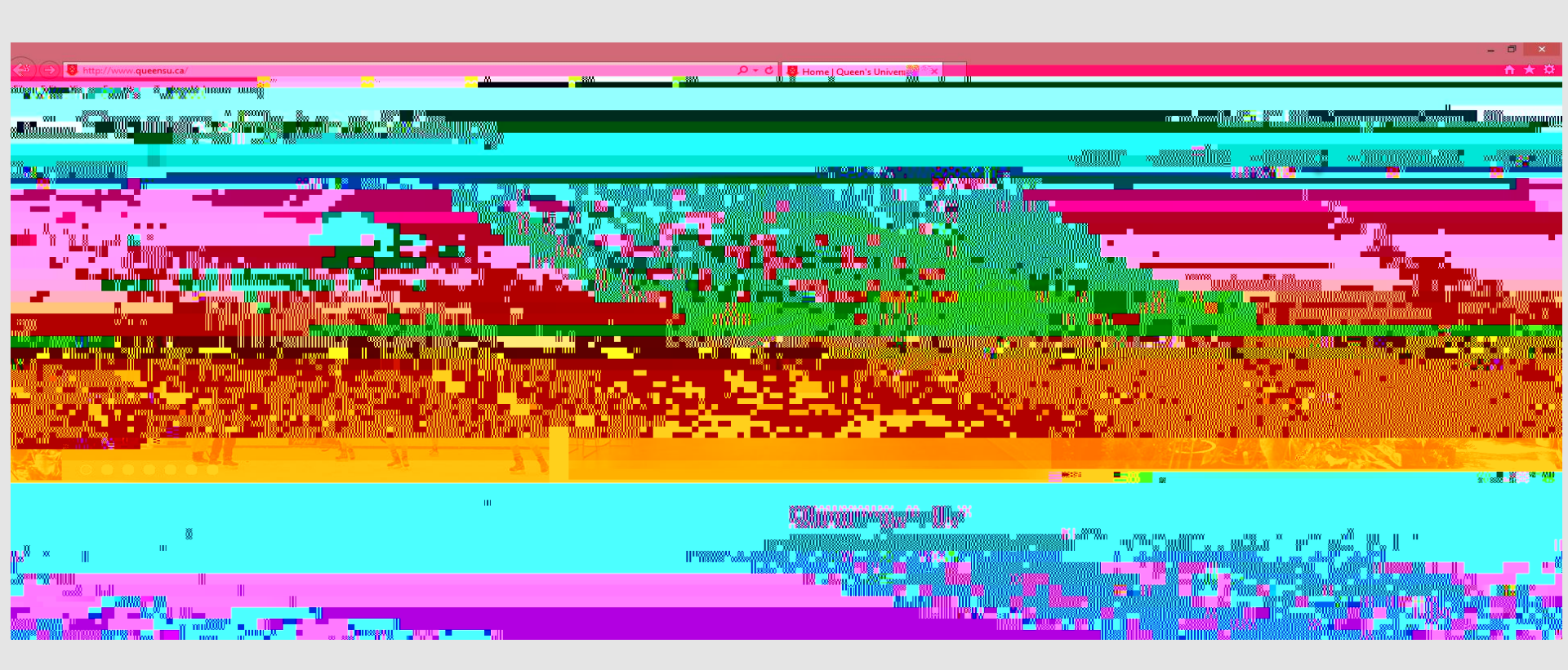

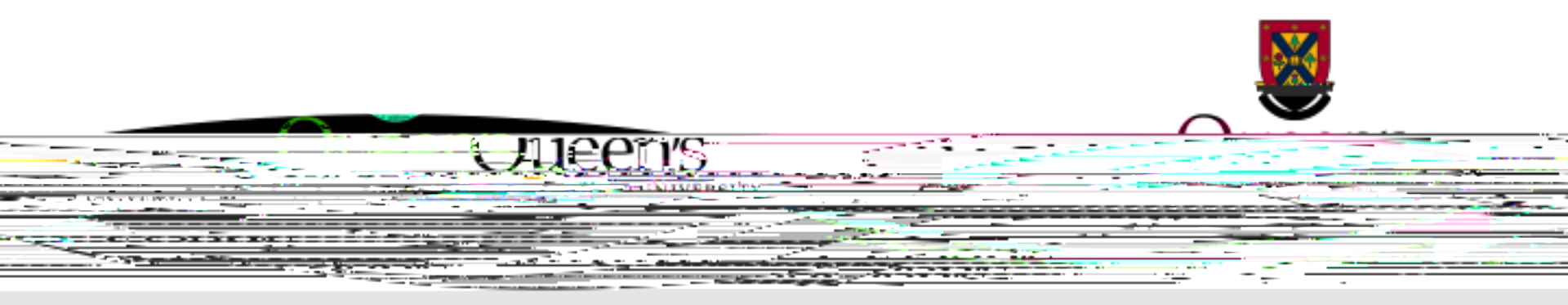

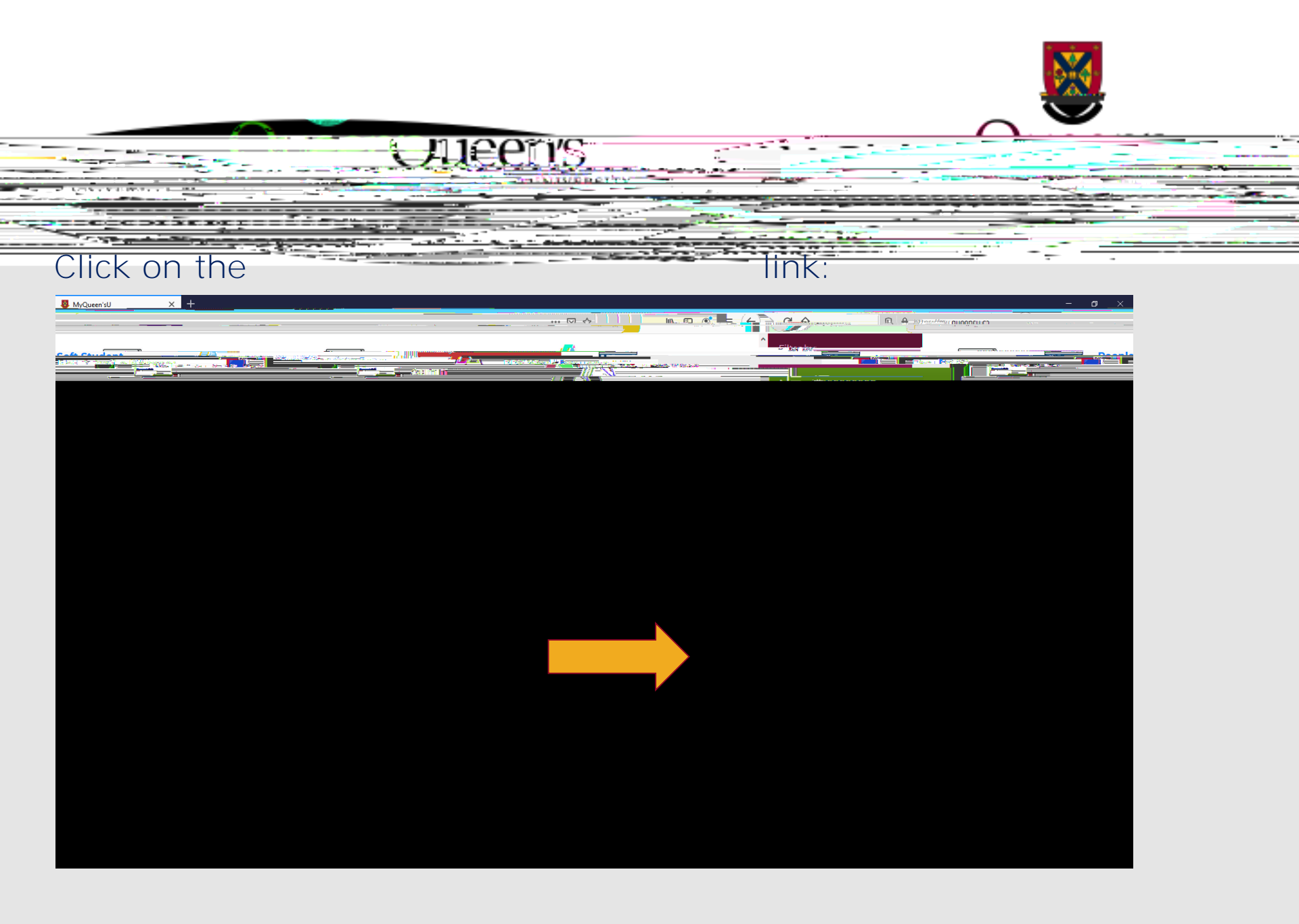

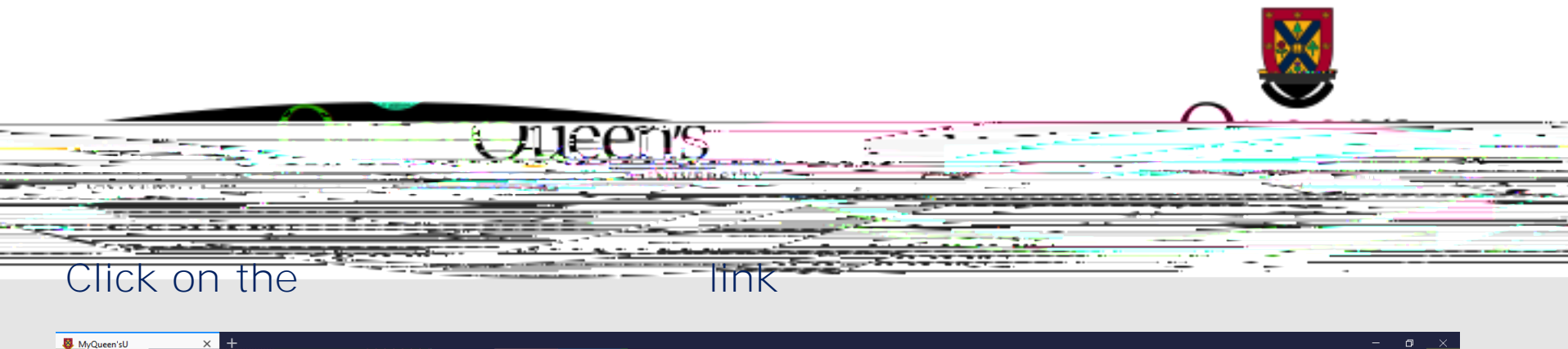

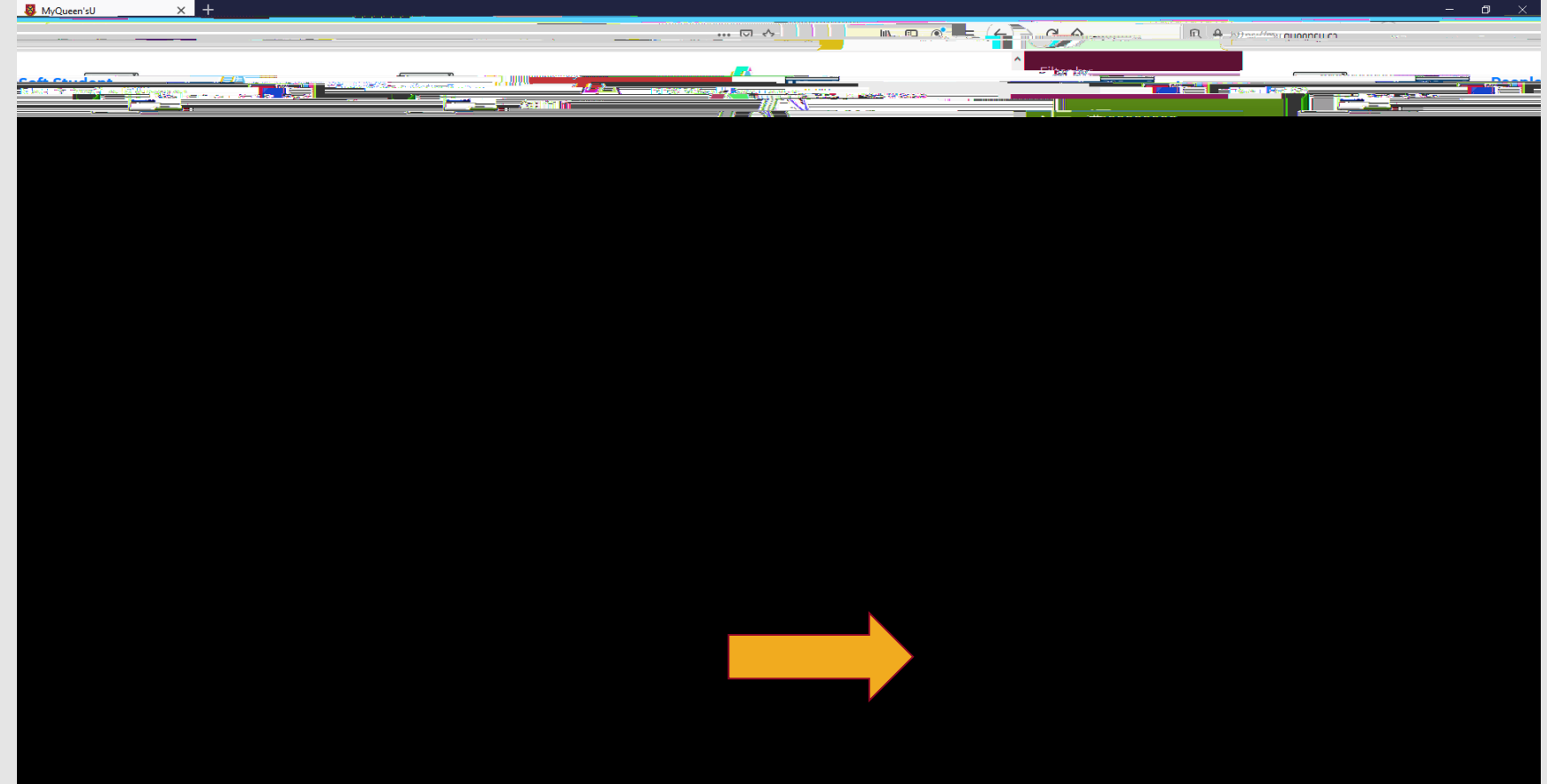

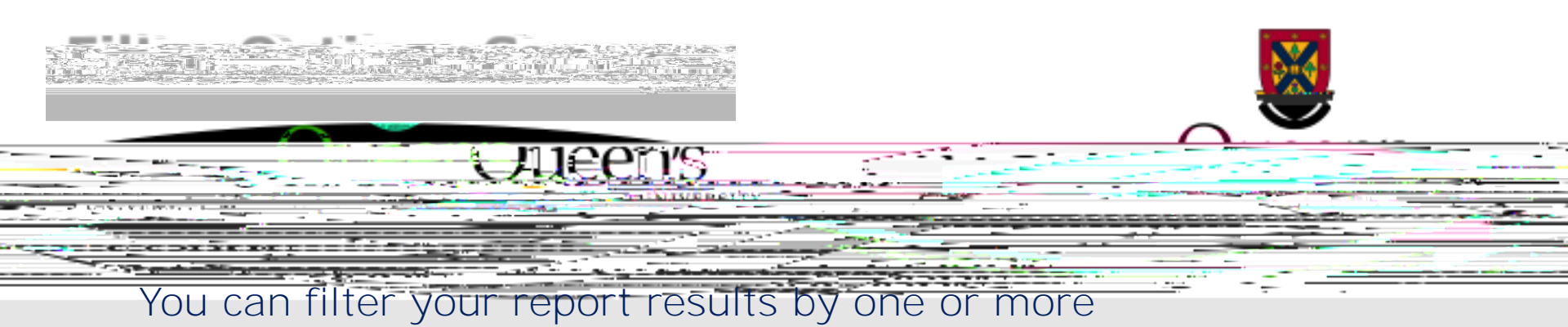

or

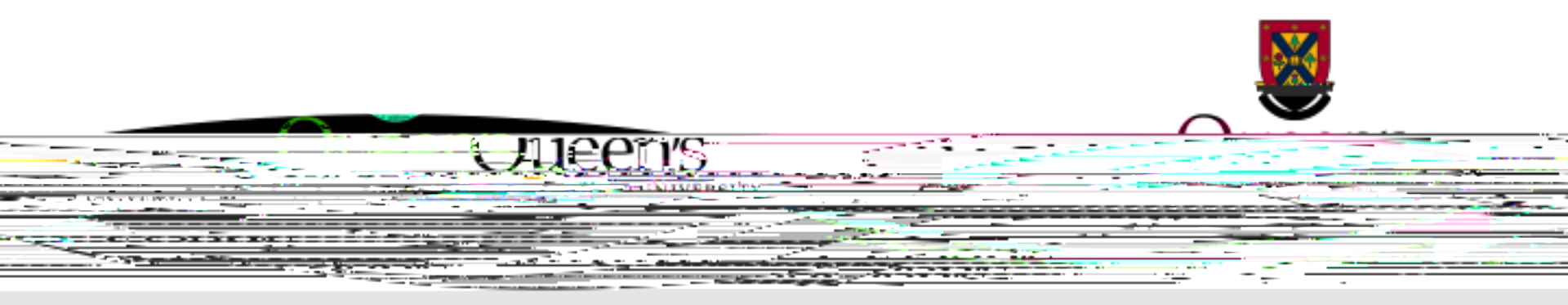

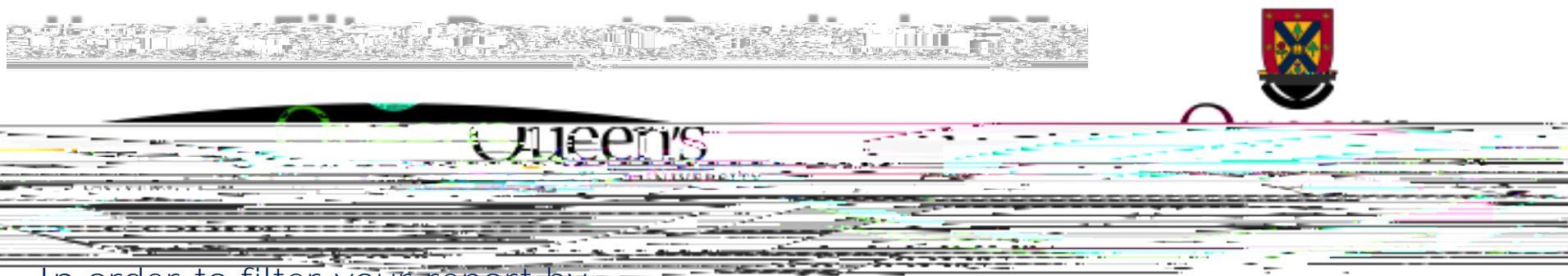

In order to filter your report by

Click on the magnifying glass then enter the Pl's last name Click

Double-click the appropriate PI from the drop-down menu

To add additional PIs, repeat the process

If you wish to remove a selected PI, click on the PI name then click the red x button

Choose the desired

from the drop-down menu

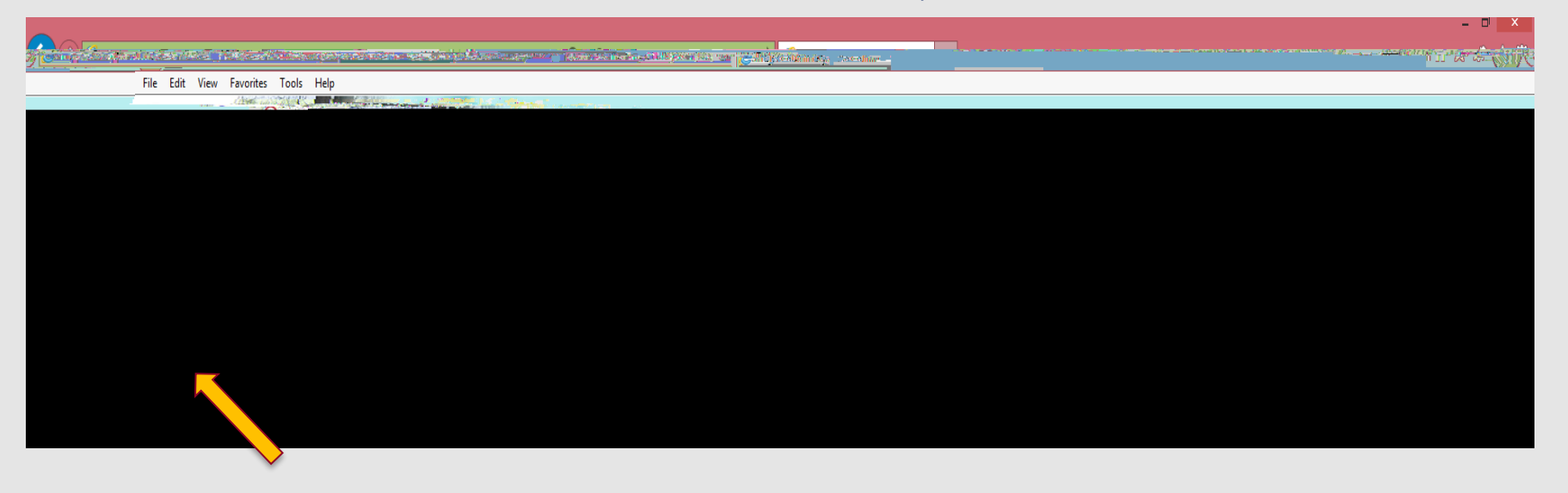

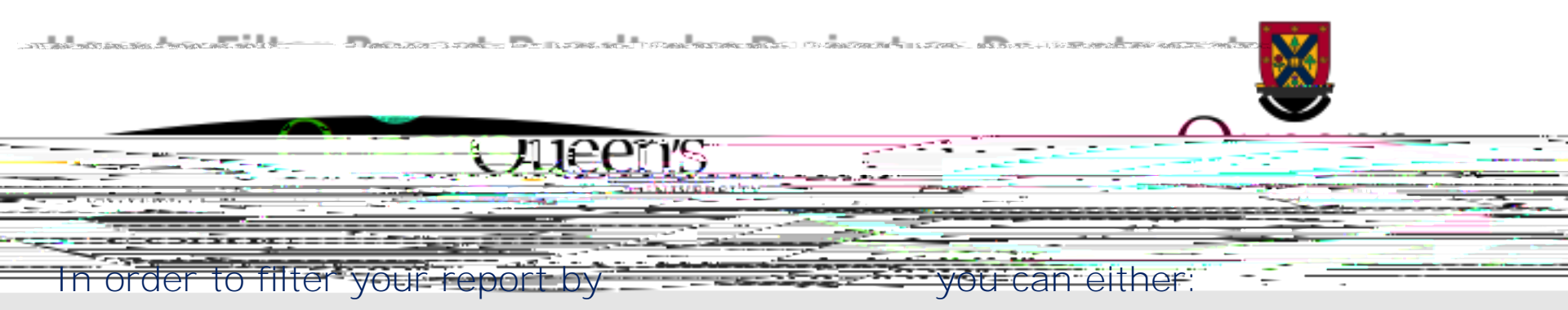

- Enter the Project Number in the field and click the green + button (you may add multiple projects if you wish); or
- 2. Search by Project by clicking on the magnifying glass and entering a keyword from the Project Title. You can then double-click on the desired project.

## Follow the same steps if you wish to filter by

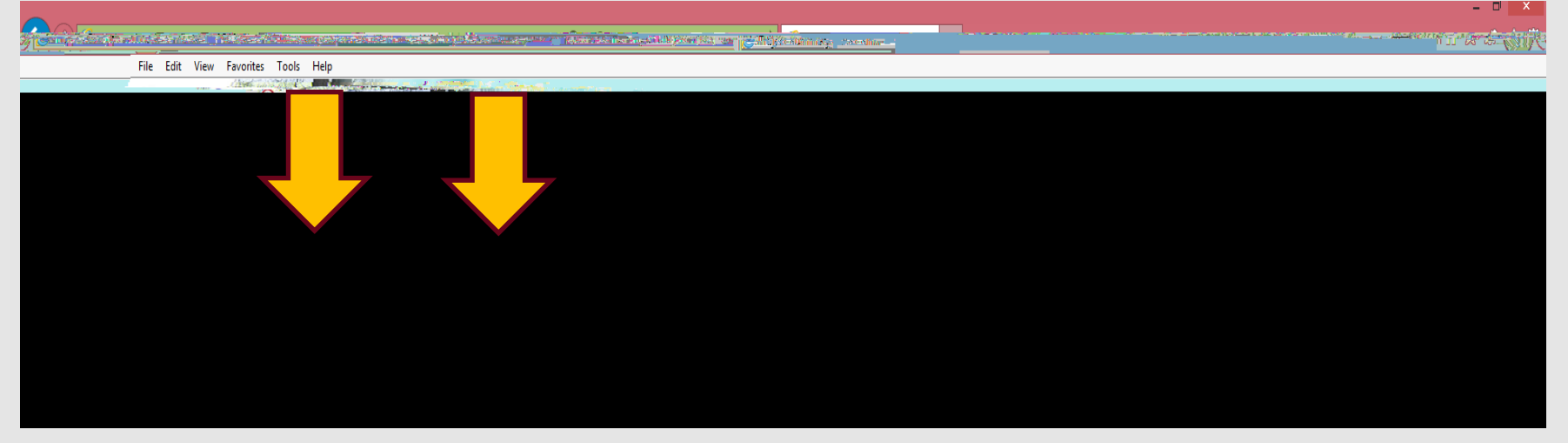

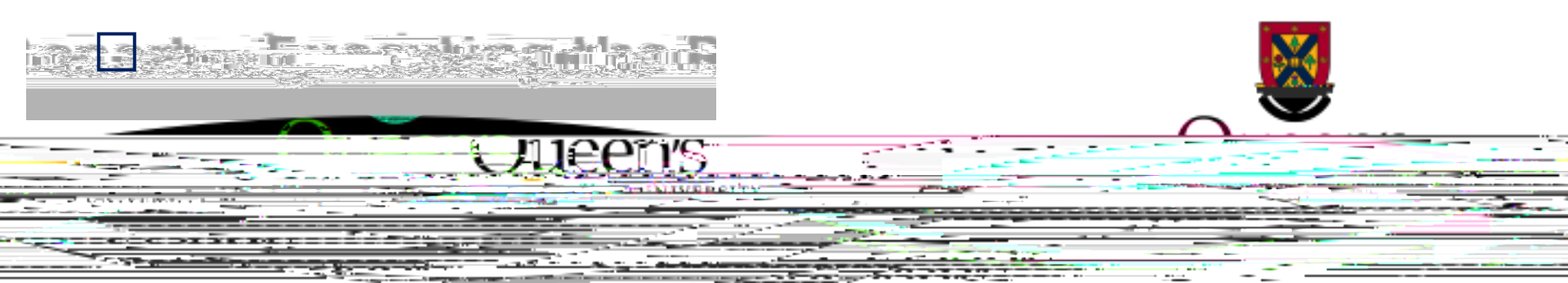

Once you are satisfied with the filters you have selected, click the green "Execute Report" button to generate a report.

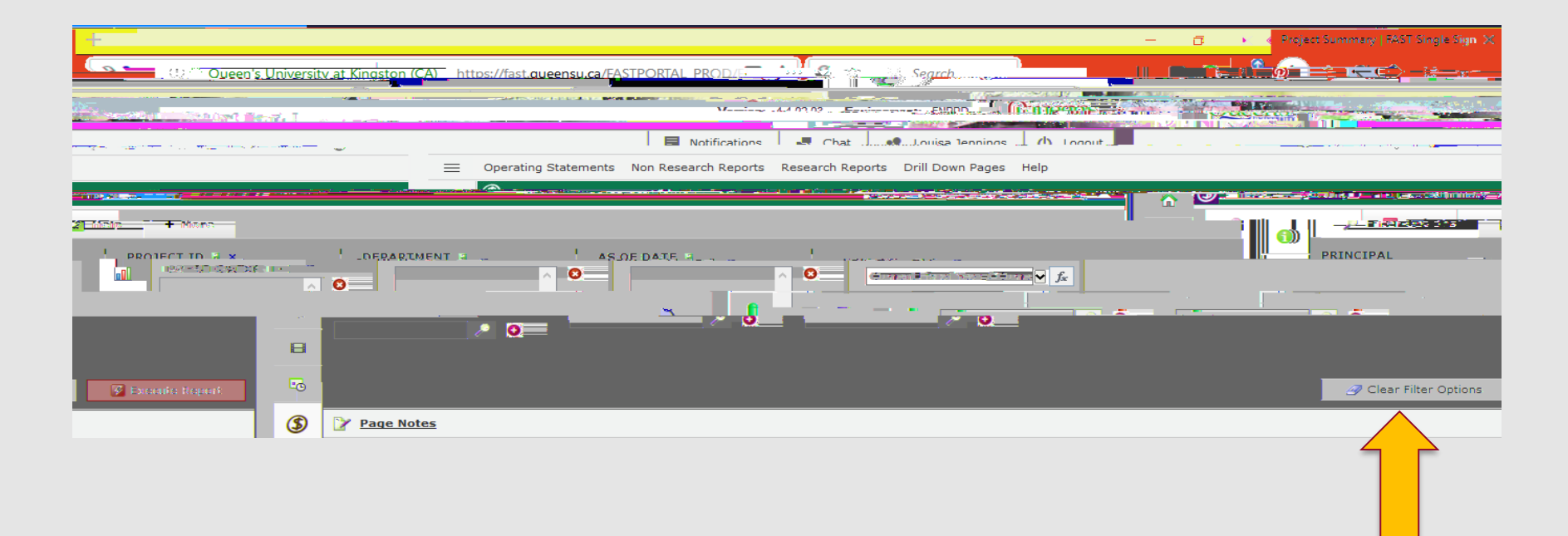

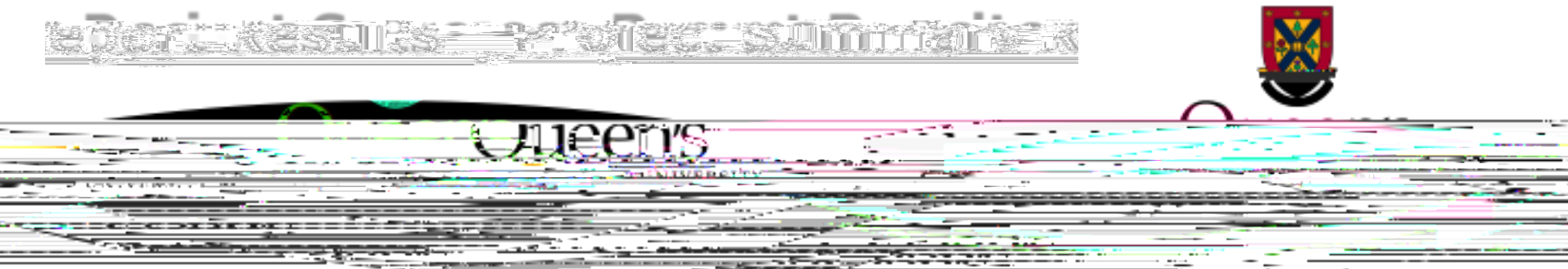

Once generated, the provides important research project details. Next, we will explain the different fields contained in this report.

| 1.448 TV0           |  |  |  |  |
|---------------------|--|--|--|--|
|                     |  |  |  |  |
|                     |  |  |  |  |
|                     |  |  |  |  |
|                     |  |  |  |  |
|                     |  |  |  |  |
|                     |  |  |  |  |
|                     |  |  |  |  |
|                     |  |  |  |  |
|                     |  |  |  |  |
|                     |  |  |  |  |
|                     |  |  |  |  |
| BBO IFOT ID 200000  |  |  |  |  |
| PROJECT ID = 399999 |  |  |  |  |
|                     |  |  |  |  |
|                     |  |  |  |  |
|                     |  |  |  |  |
|                     |  |  |  |  |
|                     |  |  |  |  |
|                     |  |  |  |  |
|                     |  |  |  |  |
|                     |  |  |  |  |
|                     |  |  |  |  |
|                     |  |  |  |  |
|                     |  |  |  |  |
|                     |  |  |  |  |
|                     |  |  |  |  |
|                     |  |  |  |  |
|                     |  |  |  |  |
|                     |  |  |  |  |
|                     |  |  |  |  |

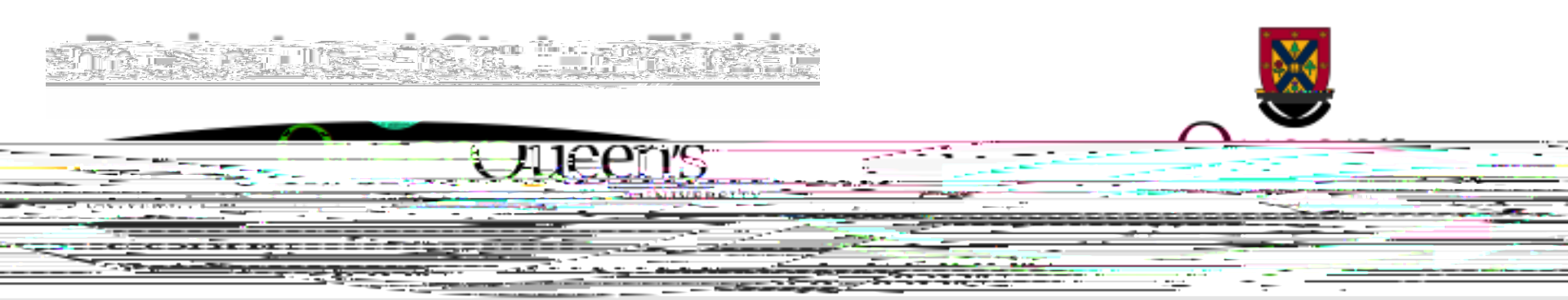

The field reflects the research project number assigned by Research Accounting (Financial Services). Research project numbers begin with a "" and are in length. If you click the field you can access additional information from the TRAQ Awards Module.

The

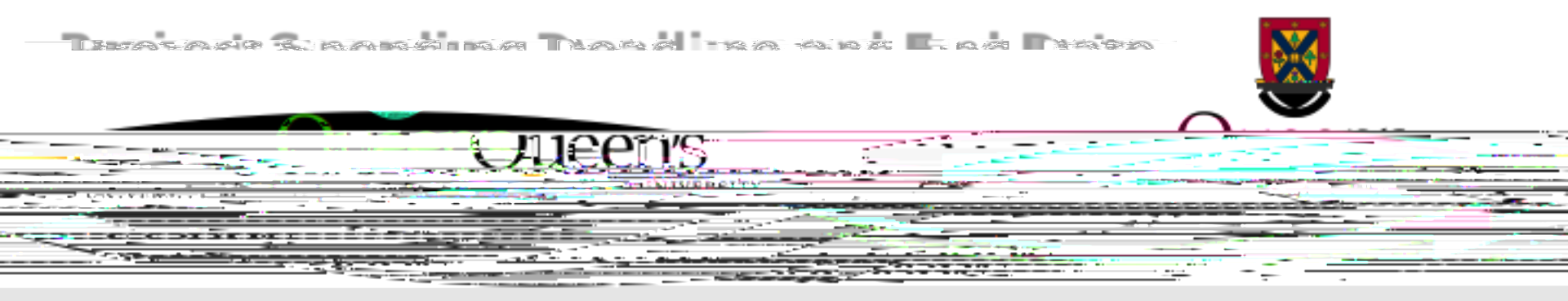

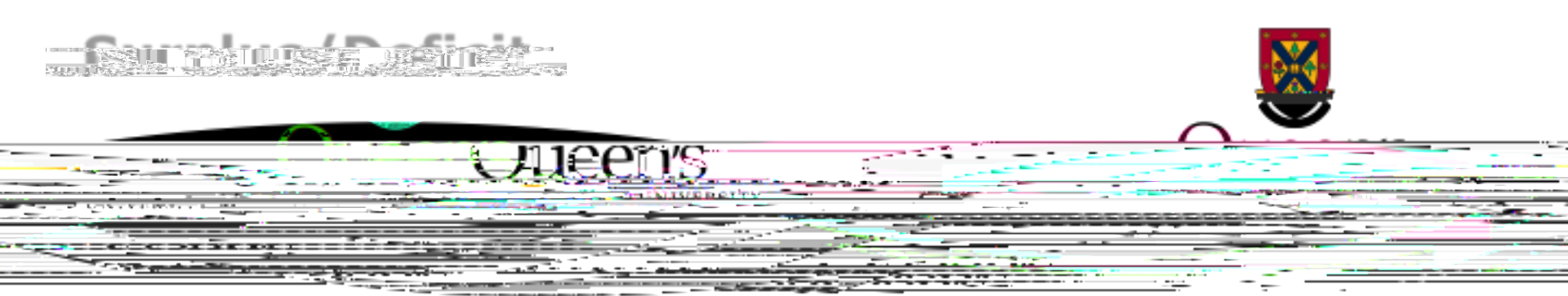

The field provides at a quick glance, the financial position of the project.

This figure is calculated by taking the amount in theImage: column columnand subtracting the amount in theImage: column column

The column is also colour-coded similar to traffic lights:

| Green  | = Keep spending, you have > 10% of available budget       |
|--------|-----------------------------------------------------------|
| Yellow | = Slow down, you have < 10% of available budget remaining |
| Red    | = Stop spending, expenses and commitments are > budget    |

The

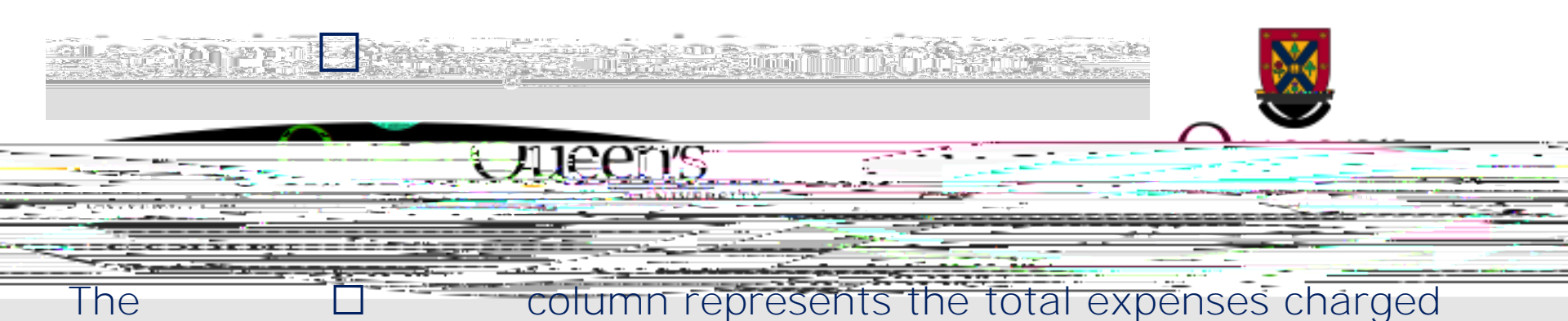

to the project to date.

The column represents the total outstanding commitments for the project. Commitments are known future expenses, which have not yet been incurred and may include:

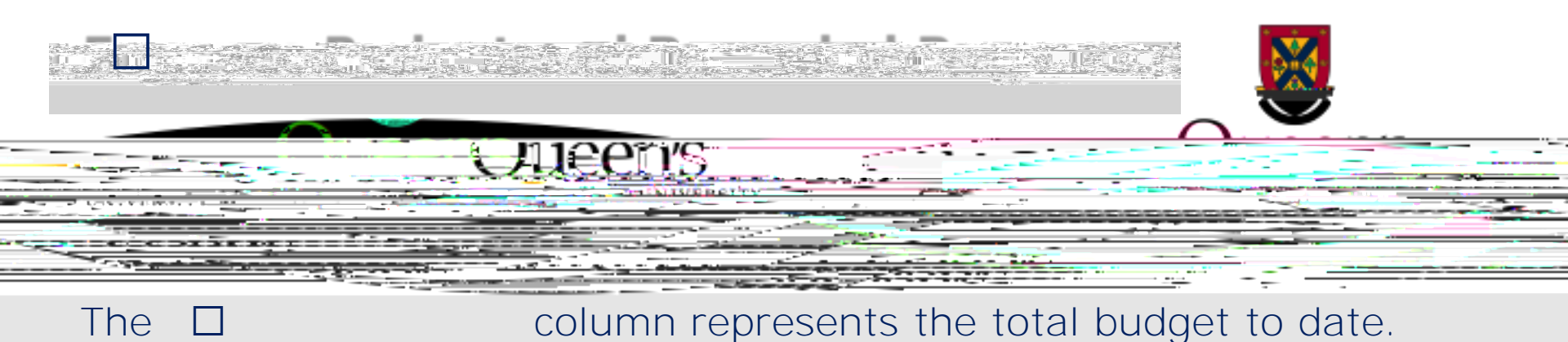

column represents the total budget to date.

column represents the total revenue that has The been recorded in the project from inception to date.

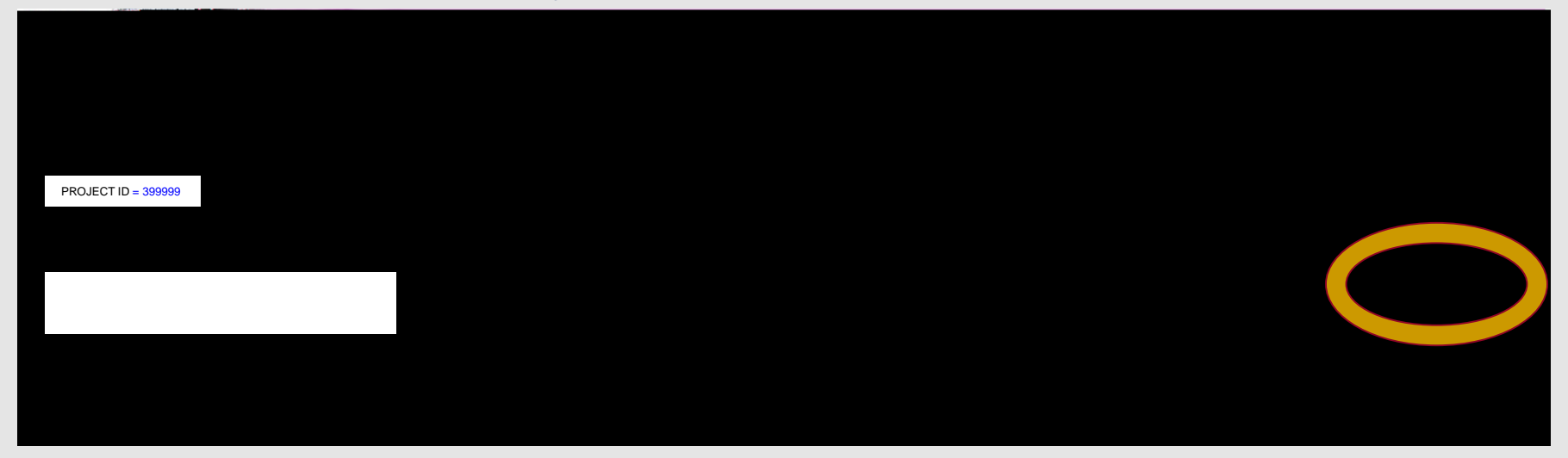

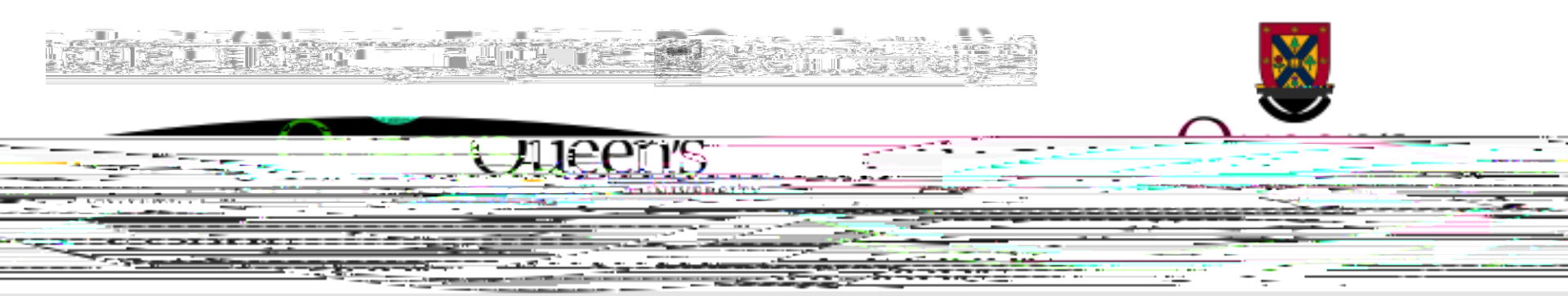

The column represents future dated budgets for the research project, which are not yet reflected in the dated dated budgets.

The

column

include amounts

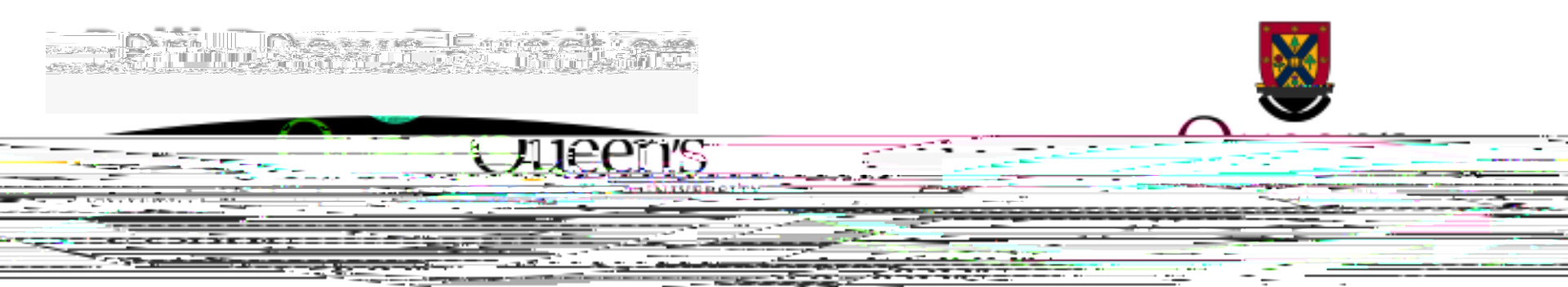

Any value on a FAST report that appears in blue font represents a

| 399999 | Denort Deculto                                                                                                    | - + Morro                                                                                                    | PROJECT = 393255   AS OF DATE = 201809 |
|--------|----------------------------------------------------------------------------------------------------|----------------------------------------------------------------------------------------------------|----------------------------------------|
|        | 640001Travel640003Air Fare640012Travel Meals641007Registration/Seminars602007Technical/Lab Supplies602008Animal Care602026Tissue Culture612001Computer Purchases612004Equipment Purchases640001Travel640003Air Fare623001Externally Contract Serv640001Travel640001Travel640001Travel640001Travel640001Travel640001Travel640001Travel640001Travel640001Travel640003Air Fare600009Other Supplies601001Audio Video640003Air Fare600009Other Supplies601001Audio Video640003Air Fare600009Other Supplies | 399999<br>399999<br>3999999 |                                        |

The total at the bottom of the Column is the same total in the column on the FAST Project Summary Report (see previous slide).

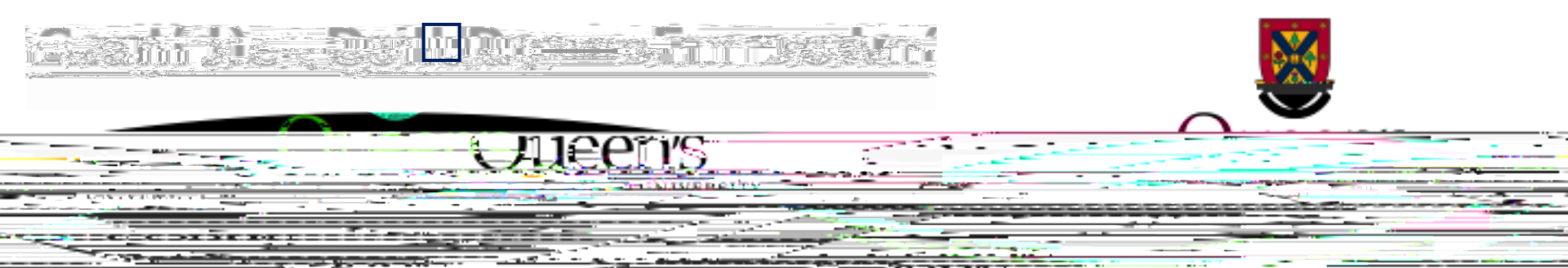

If you would like to view additional expense details, you may drill down further on the which are also hyperlinks.

Once you have drilled down on a value, you can return to the original

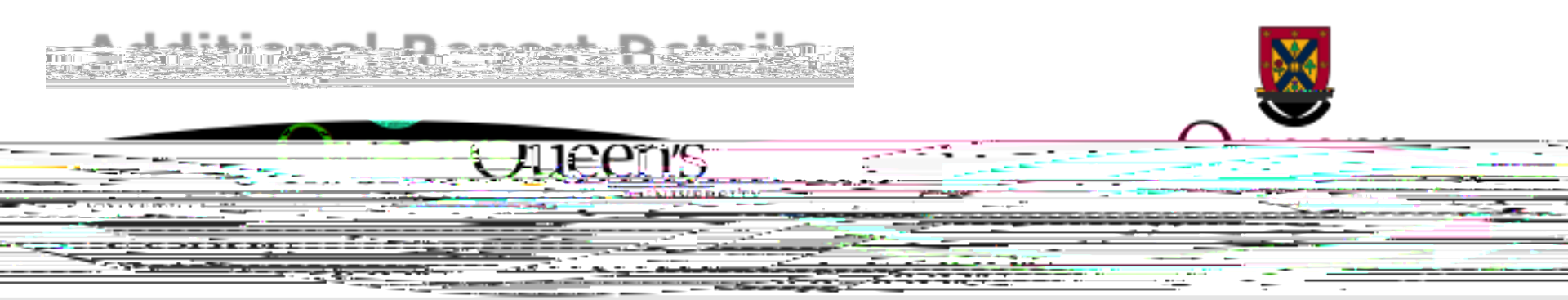

Additional fields of information contained in the Project Summary report include the following:

name and extension

Additional

entered by Research Accounting staff

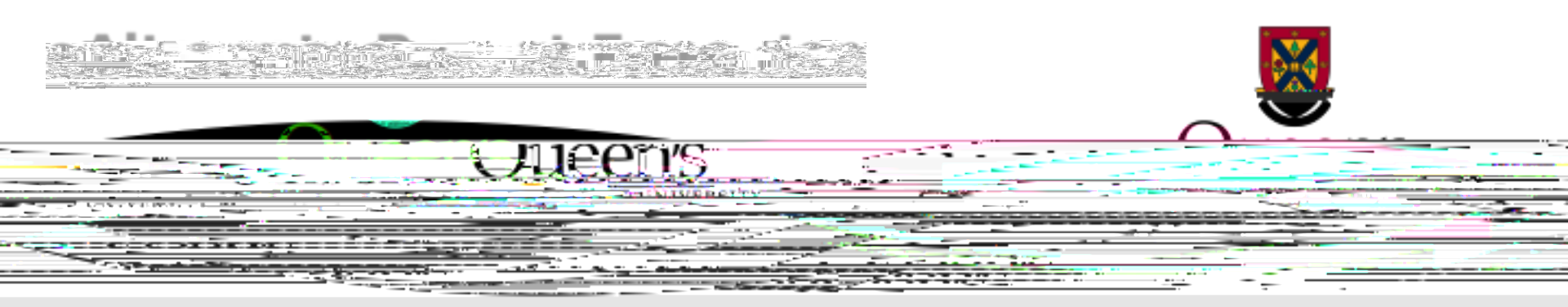

Once you have retrieved your data, you may wish to download this into an  $\Box$  or document. To do so, click one of the icons on the bottom right corner of the report.

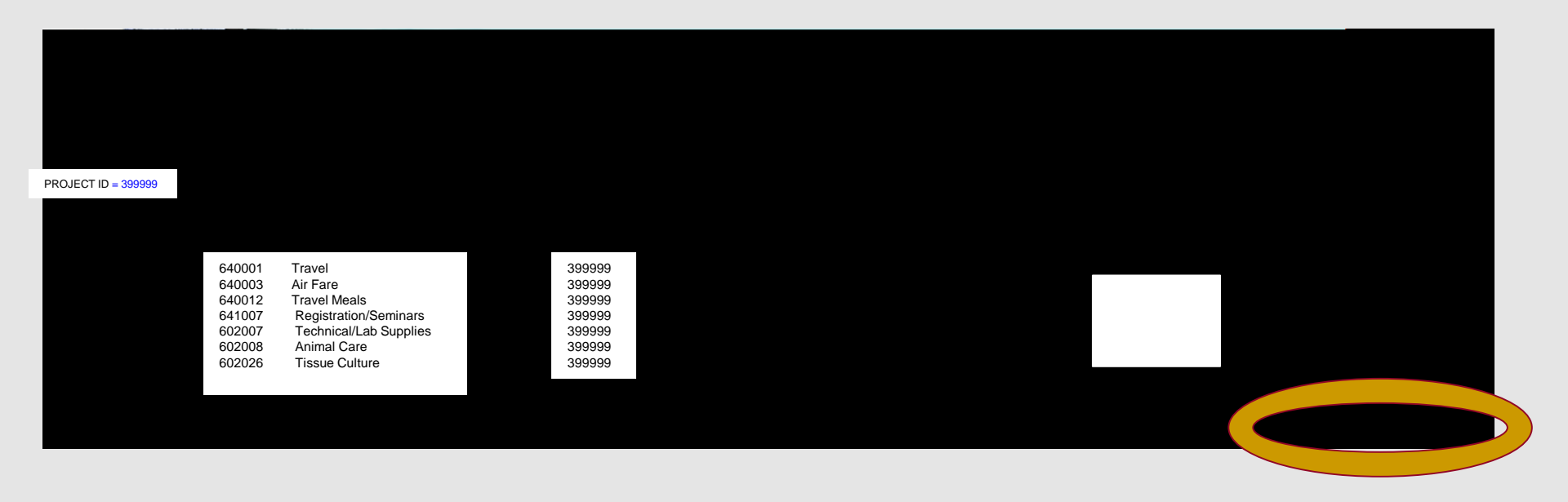